## III. MANUAL LAYANAN MEGA INTERNET

## A. Petunjuk Registrasi Mega Internet melalui Mega ATM

Berikut adalah langkah-langkah yang dilakukan saat melakukan registrasi melalui Mega ATM:

1) Pilih "Registrasi E-Banking"

2) Pilih "Ya"

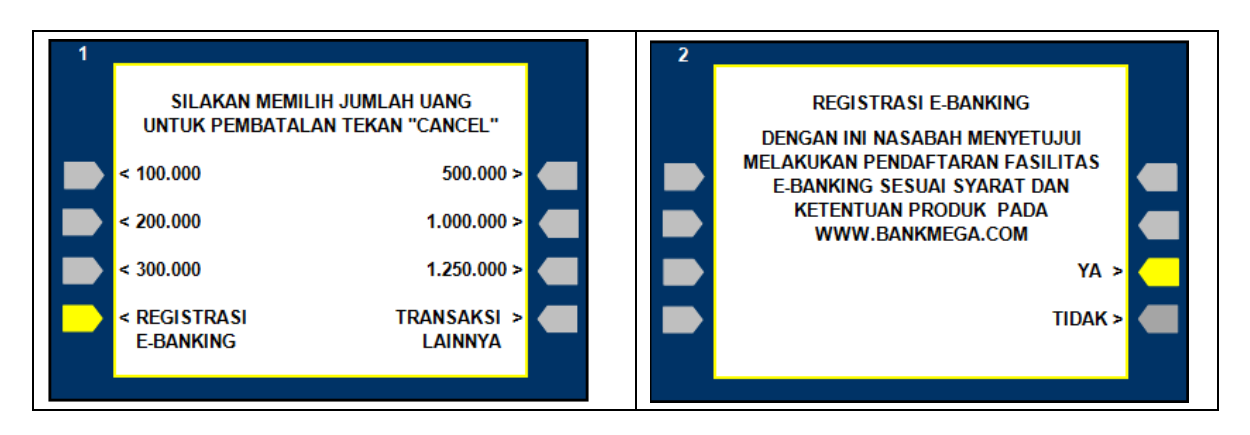

3) Pilih "Mega Internet"

4) Masukkan tanggal lahir Anda dengan format (DDMMYY)

| 3 |                                |   | 4 |                                         |
|---|--------------------------------|---|---|-----------------------------------------|
|   | MENU REGISTRASI E-BANKING      |   |   |                                         |
|   | MEGA INTERNET >                | - |   | MASUKKAN TANGGAL LAHIR ANDA<br>(DDMMYY) |
|   | MEGA MOBILE & SMS NOTIFIKASI > |   |   | 🗖                                       |
|   | PHONE BANKING >                |   |   | LANJUTKAN >                             |
|   |                                |   |   | KELUAR >                                |
|   |                                |   |   |                                         |

5) Bila registrasi di ATM telah berhasil, Anda akan menerima struk yang berisi *"Verification Code"* 

\*\* BANK MEGA\*\*

 TANGGAL
 JAM
 TRACE#

 17/07/2019
 10:52:19
 005309

 WSID:BM008147 - KCU 2

NOMOR KARTU : 421408\*\*\*\*\*1889

**REGISTRASI MEGA INTERNET BANKING** 

RAHASIAKAN VERIFICATION CODE, USER ID, PASSWORD, SECURITY QUESTION, DAN MEGA OTP ANDA

VERIFICATION CODE : 4UI9CI1CI4RQ

SEGERA LAKUKAN AKTIFASI DALAM BATAS WAKTU 24 JAM DI WWW.BANKMEGA.COM

BILA RECEIVE INI HILANG SEBELUM AKTIFASI PADA WWW.BANKMEGA.COM DAFTARKAN DIRI ANDA KEMBALI MELALUI ATM BANK MEGA

## B. Petunjuk untuk Registrasi Online Mega Internet di www.bankmega.com

1) Buka website Bank Mega pada https://www.bankmega.com/, pada Login Area yang terletak di sisi kanan halaman website, pilih "Mega Internet".

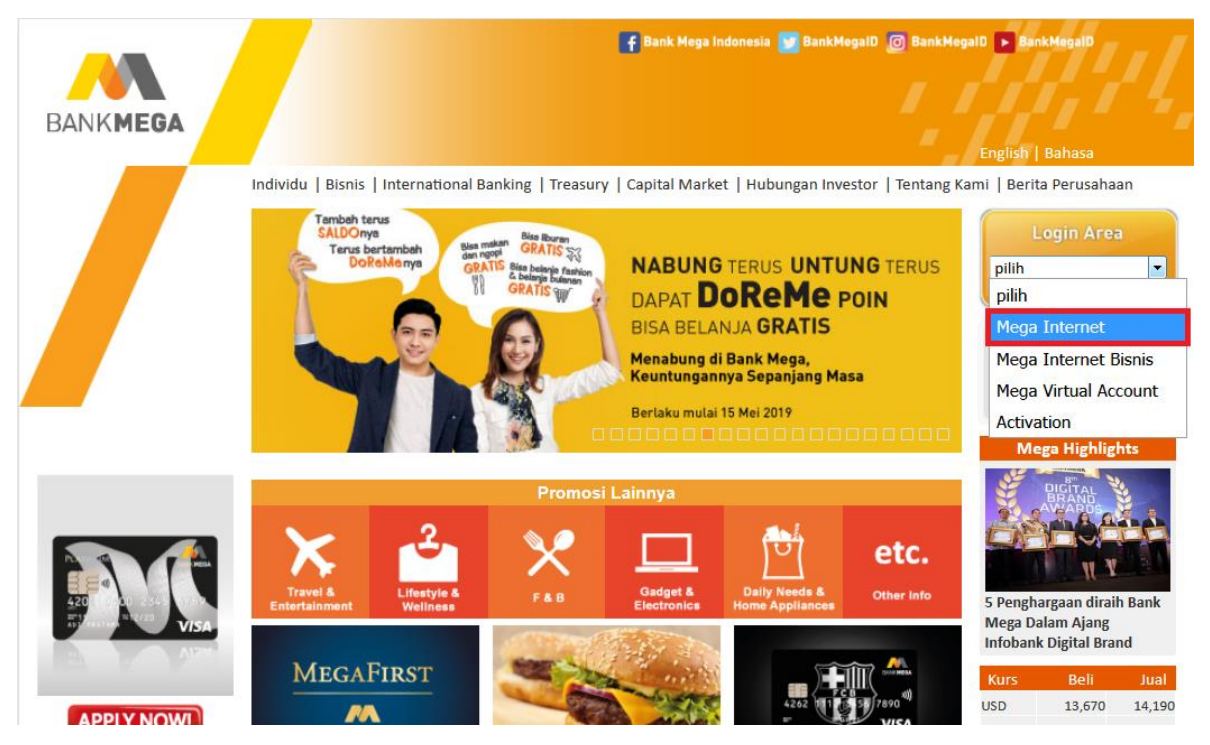

## 2) Pilih "Sudah Daftar di ATM"

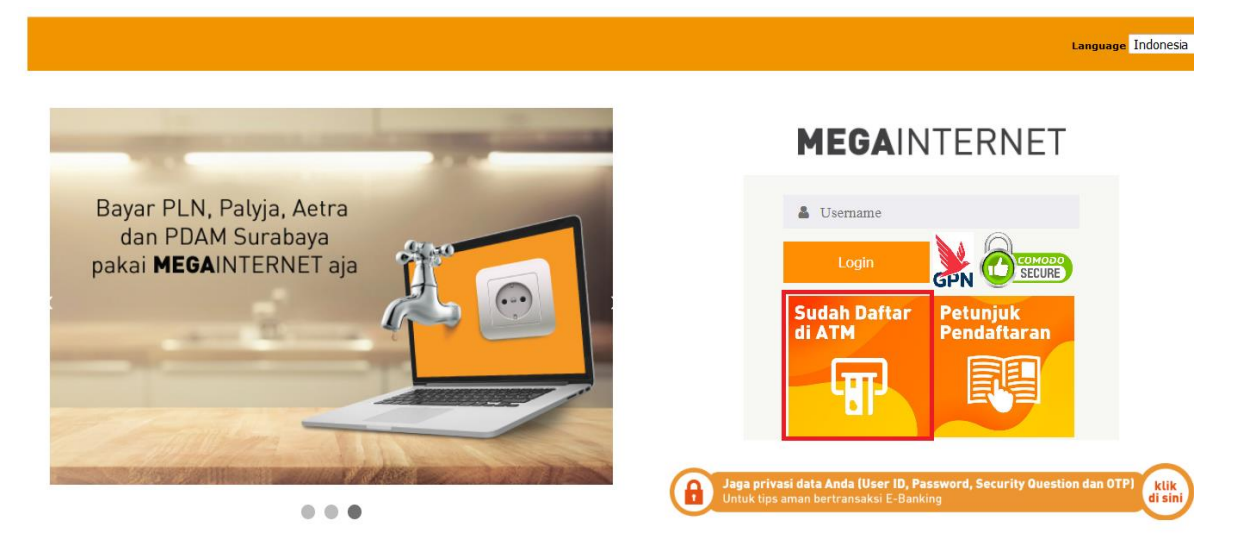

3) Baca Syarat dan Ketentuan Layanan Mega Internet. Apabila setuju, klik tombol "Setuju"

#### SYARAT DAN KETENTUAN LAYANAN MEGA INTERNET

A Definisi

- If and a stals PT Bank Mega, Tok yang meliputi Kantor Pusat, Kantor Regional, Kantor Cabang dan Kantor Cabang Pembantu serta kantor lainnya yang merupakan bagian yang tidak terpisahkan dari PT. Bank Mega, Tok.
   Baya Transaksi adalah seluruh biaya yang timbul atas penggunaan layanan Mega internet.
   C IF (*Customer Information File*) adalah intormasi yang bensi data lengkap mengenal Nasabah.
   Dispute adalah bebuah pembayaran dipermasalahkan dan datam hali in diaikusan jika Nasabah telah melakukan pembayaran (saido terpotong) namun status pembayaran dipermasalahkan dan datam hali in diaikusan jika Nasabah telah melakukan pembayaran (saido terpotong) namun status pembayaran dipermasalahkan dan datam hali in diaikusan jika Nasabah telah melakukan pembayaran (saido terpotong) namun status pembayaran dipermasalahkan dan datam hali in diaikusan gagal.
   Kode Aktivasi (*Authoraciadon Code*) adalah kode yang dinasilikan dari sitem Mega Internet tempa OTP unituk proses o tertikasi atau tortasakah melakukan pembayaran dipermasabah.
   Nega Internet dadah layana perbankan elektonik yang diselakan oleh Bank kepada Nasabah perorangan yang diakses melalui jaringan atau media internet.
   Naga Internet dadah layana perbankan elektonik yang diselakan oleh Bank kepada Nasabah perorangan yang diakses melalui jaringan atau media internet.
   Nababah adalah perorangan pemilik Rekning dan pemegang kartu ATM yang dikelaurikan Bank yang akantelah Herdatar sebagal pengguna layanan Mega Internet.
   Notifikas Tiransaksi (*Transactor Notificaton*) dadah pembedrinakan mengana talus sukasakasi dan diakin Mega internet.
   Notifikas Tiransaksi (*Transactor Notificaton*) dadah pembedrinaka usuksus yadaga alas transaksi dan dikinimikan megiana talus sukasada andi kasabah melaku isabah melaku isabah melaku isabah melaku isabah melaka atan sandi yang dikita dinarinis yang berisikat dinarinis yang berisika uka utuka tau Transaksi (*Transa*

- 10. Une mer password (VF) passen nav sette, page sette and the page sette and the page setter and the page setter and the pages 19. Transaksi Non Finansial adalah adalah transaksi melalui Mega Internet yang tidak berdampak pada perubahan saldo rekening seperti informasi saldo, mutasi rekening, informasi kurs, suku bunga dan transaksi-transaksi lainnya

#### B. Registrasi

- I Nasadan yang bermaksud menggunakan fasilitas Mega Internet terlebih dahulu melakukanregistrasi layanan melalui Mega ATM. 2. Nasadan yang telah berhasil melakukan registrasi di ATM akan menerima struk ATM yang bersi Verification Code 3. Verification Code yang kerdapat di struk ATM berlaw u selama 24 janu. Iki Nasadah belum melakukan registrasi online lewat dari 24 jam maka nasabah harus melakukan registrasi ulang di ATM. 4. Setelah registrasi di Maga ATM, Nasabah harus melakukan registrasi secara online melalui website <u>www.banimega com</u> dengan memasukkan data Verification Code, nomor kartu ATM din selamjutnya membuat *User ID*, Password, mendattarian alamat email, meentukan nomor fonesi yang yang akan digunakan unutuk menerima Mega OTP serta memilih Security image da Security Ourgestion.
- Nasabah menyelujui keabsahan, kebenaran seliap data, catatan, rekaman, komunikasi, atau bentuk apa pun yang ditransmisi secara elektronik antara Bank dengan Nasabah dan yang tersimpan di pusat data Bank merupakan alat bukti yang sah atas transaksi Nasabah.
   Nasabah menyetujui bahwa komunikasi dan instruksi dari Nasabah kepada Bank melalui sistem Mega internet merupakan instruksi yang benar serta merupakan alat bukti yang sah dan mengikat meskipun tidak datam bentuk dokumen tentulu satu dokumen yang ditandangani.

#### L. Force Majeure

Bank lidak dapat melaksanakan instruksi dari Nasabah sebagian maupun seluruhnya apabila kerjadi kejadian-kejadian atau sebab-sebab termasuk namun tidak terbatas pada segata bencana alam, huru-hara, peralatan atau sistem yang tidak berfungsi, gangguan virus komputer, gangguan pada internet service provider, gangguan listrik, gangguan telekomunikasi, kebijakan pemerintah serta kejadian-kejadian atau sebab-sebab atau kernampuan Bank, kecuali untuk transaksi tanaster atam mengkuti ketentuan transfer dana.

M. Perubahan Syarat dan Ketentuan 1. Bank dapat mengubah, melengkapi atau mengganti syarat-syarat dan ketentuan-ketentuan ini dengan menyampaikan pembertilahuan terlebih dahulu kepada Nasabah melalui pengumuman di kantor cabang Bank atau media lain yang mudah diakses berki Nasabah Pengguna seperti media perbankan elektronik selambat-kambatnya 30 (tiga puluh) hari kerja sebelum perubahan dibertikukan.

### N. Penanganan Keluhan/Pengaduan

- I. Dalam hal terdapat pertanyaan dankata keluhan/pengaduan terkait dengan transaksi yang dilakukan, maka Nasabah dapat mengajukan Keluhan baik secara tertulis ke cabang Bank Mega dan/atau secara lisan melalui Mega Call di 1500010, din ponsel 60010 dan di nuar negi nef221 29601600. 2. Nasabah dapat mengajukan keluhan atas dispute transaksi maksimal 14 (empat belas) har kerja dari tanggal pengajuan keluhan. 3. Dalam hal pengajuan keluhan dikukan secara tertulis. Nasaba majib melampikan doo pol uti-butik Transaksi dan buti pendukung lainnya. 1. Bank kan melakukan pemeriksaan/mestipasi atas pengaduan Nasabah sesuai dengan kebijakan dan prosedur yang berlaku di Bank Mega. 5. Dalam hal fendakuran penyelesaian Pengaduan Nasabah sesuai dengan kebijakan dan prosedur yang berlaku di Bank Mega. 6. Jalam hal Jendari kercapai kesepasiatan penyelesaian Pengaduan sebagaimana dimaksud pada angka 1. Nasabah dan Bank dapat melakukan penyelesaian sengketa melalui Pengadilan atau di luar Pengadilan melalui Lembaga Alternatif Penyelesaian Sengketa (LAPS).

#### O. Lain-Lain

Syarat dan Ketentuan Layanan Mega Internet ini tunduk pada Hukum Negara Kesatuan Republik Indonesia dan berlaku sebagai Perjanjian bagi Bank dan Nasabah.
 Syarat dan Ketentuan Mega Internet ini telah disesuaikan dengan ketentuan peraturan perundang-undangan termasuk ketentuan peraturan Otoritas Jasa Keuangan.

Dengan ini saya menyatakan telah membaca, mengerti, menerima dan menyetujui "Syarat dan Ketentuan Layanan Mega Internet" dari PT Bank Mega Tbk. di atas.

#### Setuju Tidak Setuju

COPYRIGHT 2010. All Rights Reserved

4) Isi no Kartu ATM Anda dan *Verification Code* yang ada pada struk ATM pada layar *Online Registration*.

|                              |                 | <b>MEGA</b> INTERNET                          |
|------------------------------|-----------------|-----------------------------------------------|
|                              | Online Registra | ation                                         |
| Verify Your Account          |                 |                                               |
| Your ATM Card Number         | :               | *Enter your 16-digit ATM Card Number          |
| Input Your Verification Code | :               | *Enter Verification Code Shown In ATM Receipt |
|                              | Next Clear      |                                               |
|                              |                 |                                               |

5) Tentukan User ID yang akan digunakan setiap kali login, password, konfirmasi password, dan alamat email untuk menerima notifikasi transaksi. Pilih no ponsel yang akan digunakan untuk melakukan transaksi finansial. Operator yang dapat digunakan adalah Telkomsel, Indosat, XL/AXIS dan Tri. Jika nomor ponsel Anda tidak tersedia atau telah berubah, silakan lapor ke cabang Bank Mega terdekat untuk melakukan perubahan nomor ponsel.

## **MEGA**INTERNET

## **Online Registration**

| Create Your Account        |                |                                                              |
|----------------------------|----------------|--------------------------------------------------------------|
| Choose Your User ID        | :              | *Alphanumeric Max. 9 Digit, First Digit Begins With Alphabet |
| Create Password            | :              | *Alphanumeric 8-15 Digit, First Digit Begins With Alphabet   |
| Confirm Password           | :              |                                                              |
| Your Current Email Address | :              |                                                              |
| Mobile Phone Number        | : 628999287812 |                                                              |

Terms and Conditions:

This mobile phone number will be registered to receive SMS from Mega OTP service and valid for Telkomsel, Indosat, XL/AXIS and Tri customer.
 Please register your mobile phone number at nearest Bank Mega branch if not stated or has been changed.

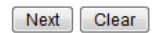

6) Pilih 3 pertanyaan security question. Pertanyaan ini akan digunakan pada waktu setiap kali login dan lupa password.

## **MEGAINTERNET**

# **Online Registration**

| Retail Internet Banking Online Registration |                                                |  |  |  |  |  |  |
|---------------------------------------------|------------------------------------------------|--|--|--|--|--|--|
| Security Question 1                         |                                                |  |  |  |  |  |  |
| Security Question Group                     | : MEGAQUESTION1 -                              |  |  |  |  |  |  |
| Security Question                           | :<br>Apakah hobby atau aktifitas favorit anda? |  |  |  |  |  |  |
| Security Answer                             | :                                              |  |  |  |  |  |  |
| Secur                                       | ity Question 2                                 |  |  |  |  |  |  |
| Security Question Group                     | : MEGAQUESTION1 -                              |  |  |  |  |  |  |
| Security Question                           | :<br>Apakah hobby atau aktifitas favorit anda? |  |  |  |  |  |  |
| Security Answer                             |                                                |  |  |  |  |  |  |
| Secur                                       | ity Question 3                                 |  |  |  |  |  |  |
| Security Question Group                     | : MEGAQUESTION1 -                              |  |  |  |  |  |  |
| Security Question                           | :<br>Apakah hobby atau aktifitas favorit anda? |  |  |  |  |  |  |
| Security Answer                             | :                                              |  |  |  |  |  |  |

7) Pilih security image yang akan ditampilkan setiap kali login. Hal ini digunakan untuk memastikan halaman yang diakses berasal dari website Bank Mega.

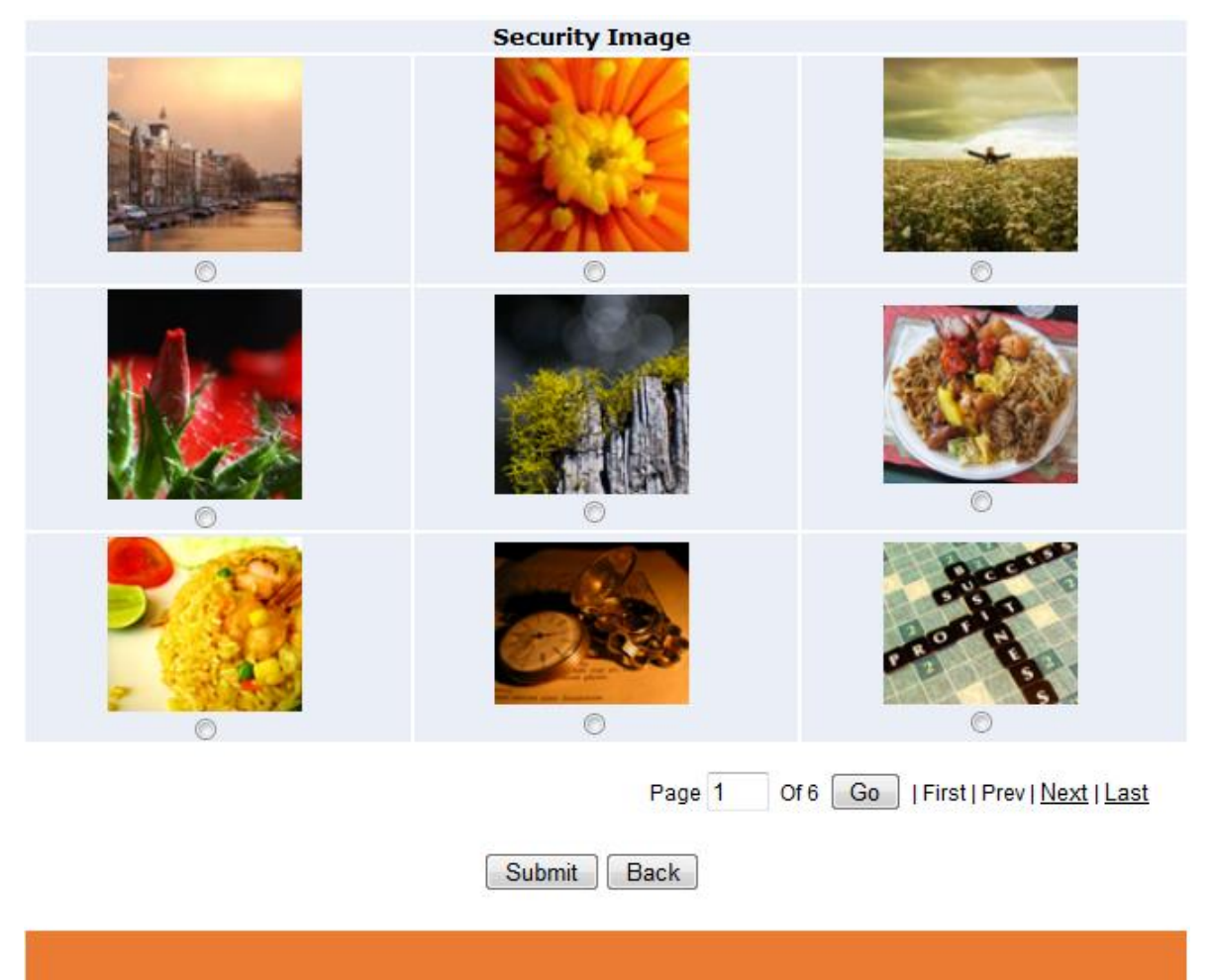

8) Proses aktivasi berhasil.

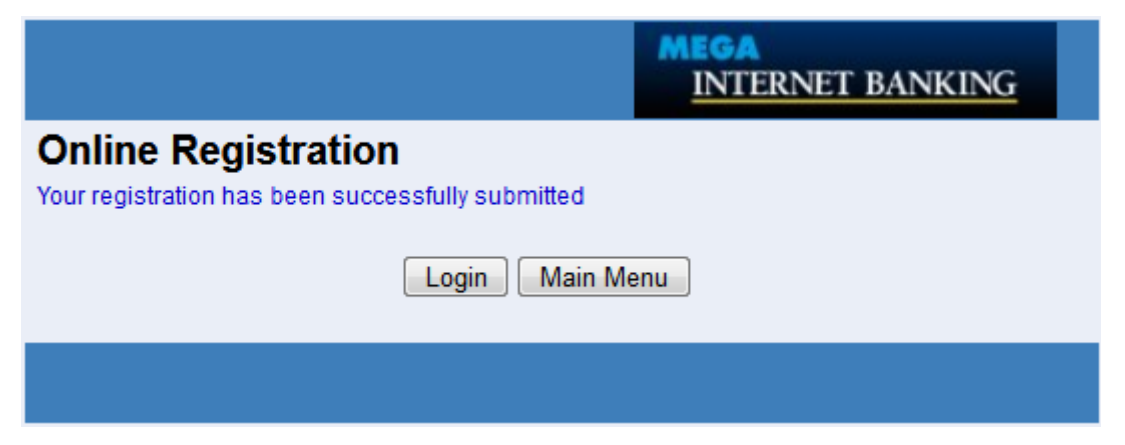

## C. Login Mega Internet

1) Buka website Bank Mega pada https://www.bankmega.com/, pada Login Area yang terletak di sisi kanan halaman website, pilih "**Mega Internet**".

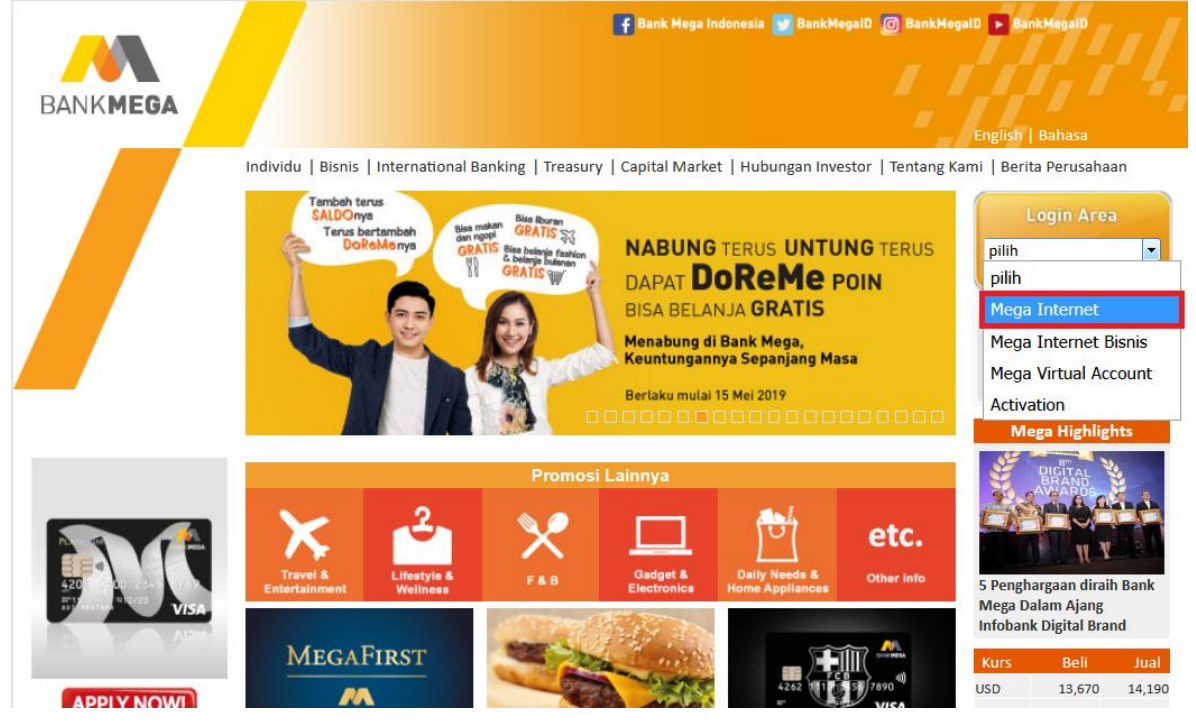

2) Masukkan User ID yang sudah dibuat saat registrasi online.

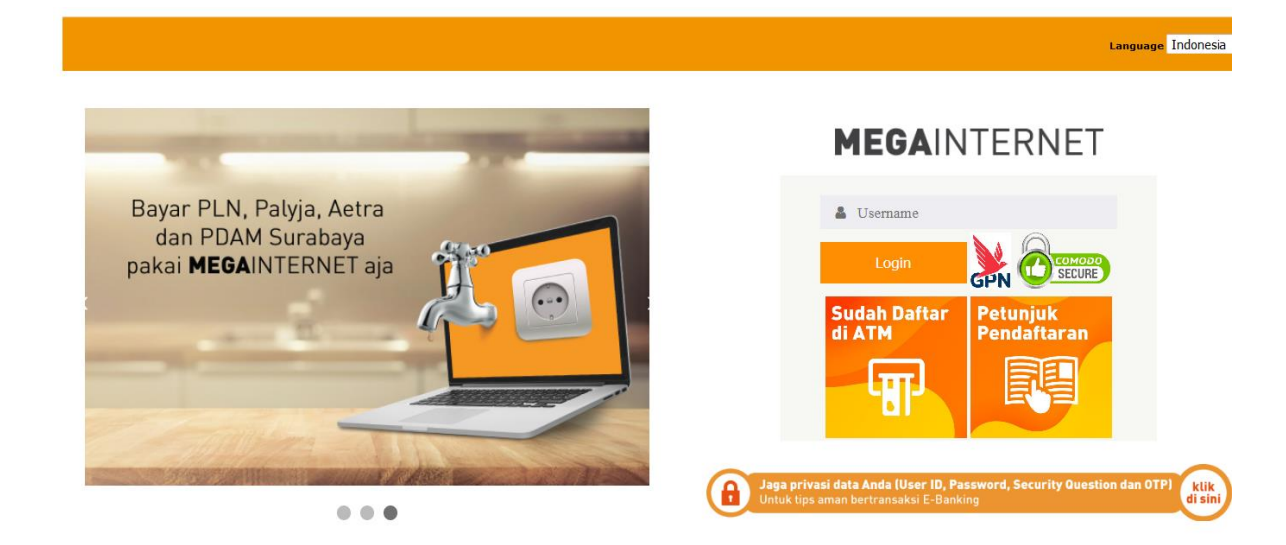

| 3) | Input sandi | (password) | dan | jawaban | atas | security | question. |
|----|-------------|------------|-----|---------|------|----------|-----------|
|----|-------------|------------|-----|---------|------|----------|-----------|

| MEGA                 | INTER                    | RNET                         |
|----------------------|--------------------------|------------------------------|
| <br>Sandi (Password) | :<br>Lupa Kata Si        | andi? Klik di sini           |
| Pertanyaan           | : Apakah nam<br>pertama? | a hewan peliharaan Anda yang |
| Jawaban              | :                        |                              |
|                      |                          |                              |
|                      | ogin                     | Kembali                      |

## TIPS

Security Image berfungsi sebagai *Anti Phising*. Perhatikan dan pastikan gambar tersebut adalah benar yang Anda pilih sebelum Anda memasukkan password.

- Klik tombol **Kembali** Jika Anda menemui gambar Security Image dan Security *Question* berbeda dengan yang Anda pilih, pastikan Anda telah memasukkan User ID dengan benar.
- Pastikan Anda login melalui website www.bankmega.com, hubungi Bank Mega bila Anda ragu.
- 4) Bila password dan jawaban *Security Question* Anda benar, Anda akan mendapatkan layar utama layanan Mega Internet.

| BANKMEGA                      |                 |                        | MEGAINTERNET                                        |        |
|-------------------------------|-----------------|------------------------|-----------------------------------------------------|--------|
| Halaman Utama                 | SYERRA RISWANDI | 17-07-2019 10          | 0:29:46                                             | Keluar |
| Transfer                      |                 |                        |                                                     |        |
| lsi Ulang                     |                 |                        |                                                     |        |
| Pembayaran Rutin<br>Sekaligus |                 |                        | SYERRA RISWANDI, Selamat Datang di<br>Maga Internet |        |
| Pembayaran                    |                 |                        | Mega Internet                                       |        |
| Pembukaan Rekenin             | Terima kas      | ih atas kepercayaan Ar | nda untuk menggunakan layanan Mega Internet         |        |
| Informasi Rekening            | Anda mem        | iliki 0 pesan baru     |                                                     |        |
| Informasi Lain                |                 |                        |                                                     |        |
| Administrasi                  |                 |                        |                                                     |        |
| Kotak Masuk                   |                 |                        |                                                     |        |
|                               |                 |                        |                                                     |        |

© 2008 PRIMECASH All rights reserved.

## D. Aktivasi Mega One Time Password (OTP)

Untuk dapat melakukan transaksi finansial dan administrasi pada transaksi non finansial, Anda perlu melakukan **Aktivasi Mega OTP** dengan cara sebagai berikut:

1) Pilih menu Administrasi - submenu Aktivasi Mega OTP, lalu klik tombol "Lanjut". Anda akan menerima Kode Aktivasi melalui SMS ke no Ponsel yang telah terdaftar. Kode Aktivasi terdiri dari 6 digit angka acak.

| Administrasi                                                                                               | Pengajuan Mega OTP                                                                                                    |                                                                                                    |        |
|----------------------------------------------------------------------------------------------------|----------------------------------------------------------------------------------------------------|----------------------------------------------------------------------------------------------------|--------|
| Aktivasi Mega OTP                                                                                          | ID Pengguna Anda<br>Nomor Handphone<br>Tipe Otentikasi                                                                                                    | : BANKM3GA<br>: 628180881toox<br>: Mega CTP                                                                                                    |        |
| Ubah Password(Kata<br>Sandi)     Ubah Informasi Pribadi     Atur Daftar Transfer     Atur Daftar Isi Ulang | Syarat dan Ketentuan :<br>* Mega OTP adalah password tambahan yang d<br>Barlaku khusu shuk pelanggan Telikomsel, in<br>* Mega OTP hanya dapat digunakan untuk satu<br>* Nasabah sikan dibebahkan biaya SINS atas seti<br>- Jika no ponat Anda telah berubah, silakan dat<br>kamudian lakukan kembali proses registrasi me | dikirim melalui SMS dan harus digunakan pada transaksi transfer, pembayaran, isi ulang atau pembukaan rekening.<br>doast, dan XLAxis<br>i kali transaksi dan berlaku salama 5 menit.<br>tiap pengjiriman Mega OTP sesuai dengan kebijakan masing- masing operator telekomunikasi.<br>firafara melali ogang Bank Mega terdekat dan ajukan permohonan penghapusan User ID Mega Internet,<br>elalui Mega ATM. | Lanjut |
| <ul> <li>Atur Daftar<br/>Pembayaran</li> </ul>                                                             |                                                                                                    |                                                                                                    |        |
| <ul> <li>Atur Laporan Rekening<br/>Gabungan</li> </ul>                                                     |                                                                                                    |                                                                                                    |        |
| Kembali ke Menu Utama                                                                                      | Pengajuan Mega OTP 1<br>- Silakan klik pada tombol "Lanjut"<br>untuk mengawali pengajuan Mega OTP<br>- Kode Aktivasi akan dikirimkan ke<br>no telepon yang terdaltar                                                                                                    | Aktivasi 2<br>• Jika Abelum menerima Kode<br>Aktivasi pada ne pensel yang sudah<br>didaftarkan, silakan kik pada tembal<br>"Kirm Ulam Kode Aktivasi"<br>• Registrasi Maga OTP Anda dengan<br>memerukan Kode Aktivasi yang<br>diterima lalu klik tembel "Konfirmasi"                                                                                                    |        |

2) Masukkan Kode Aktivasi yang diterima melalui SMS pada layar Mega Internet Anda lalu klik tombol "Kirim". Jika Anda belum menerima Kode Aktivasi, silakan klik tombol "**Kirim Ulang Kode Aktivasi**".

| Administrasi                                        | Aktivasi Mega OTP        |                                                                                                    |                              |
|-----------------------------------------------------|--------------------------|----------------------------------------------------------------------------------------------------|------------------------------|
| Aktivasi Mega OTP                                   | Kode Otentikasi Mega OTP | [·····]                                                                                                    | Kirim Ulang Kode Aktivasi    |
| <ul> <li>Ubah Password(Kata<br/>Sandi)</li> </ul>   | Kirim                    |                                                                                                    |                              |
| <ul> <li>Ubah Informasi Pribadi</li> </ul>          |                          |                                                                                                    |                              |
| <ul> <li>Atur Daftar Transfer</li> </ul>            |                          |                                                                                                    |                              |
| <ul> <li>Atur Daftar Isi Ulang</li> </ul>           |                          |                                                                                                    |                              |
| <ul> <li>Atur Daftar</li> <li>Pembayaran</li> </ul> | Desestives More OTP      | Aktivasi                                                                                                    | 2                            |
| Atur Laporan Rekening                               | Pengajuan Mega OTP       | AKUVdSI                                                                                                    | - 2                          |
| Gabungan                                            |                          | <ul> <li>Jika Anda belum menerima<br/>Aktivasi pada no ponsel yan<br/>didaftarkan, silakan klik pa<br/>"Kirim Ulang Kode Aktivasi"</li> </ul> | Kode<br>g sudah<br>da tombol |
|                                                     |                          | <ul> <li>Registrasi Mega OTP Anda o<br/>memasukkan Kode Aktivasi<br/>diterima lalu klik tombol "K</li> </ul>                                  | lengan<br>yang<br>onfirmasi" |

3) Jika Aktivasi Mega OTP Anda berhasil, maka akan muncul layar konfirmasi "**Mega OTP Sukses Terdaftar**".

| Administrasi                                           | Aktivasi Mega OTP    |                                                                                                    |
|--------------------------------------------------------|----------------------|----------------------------------------------------------------------------------------------------|
|                                                        |                      | <ul> <li>Pesan: Mega OTP Sukses Terdaftar</li> </ul>                                                                                          |
| <ul> <li>Aktivasi Mega OTP</li> </ul>                  | Selesai              |                                                                                                    |
| <ul> <li>Ubah Password(Kata<br/>Sandi)</li> </ul>      |                      |                                                                                                    |
| <ul> <li>Ubah Informasi Pribadi</li> </ul>             |                      |                                                                                                    |
| <ul> <li>Atur Daftar Transfer</li> </ul>               |                      |                                                                                                    |
| <ul> <li>Atur Daftar Isi Ulang</li> </ul>              |                      |                                                                                                    |
| <ul> <li>Atur Daftar<br/>Pembayaran</li> </ul>         | Pengajuan Mega OTP 1 | Aktivasi 2                                                                                                    |
| <ul> <li>Atur Laporan Rekening<br/>Gabungan</li> </ul> |                      | • Jika Anda belum menerima Kode<br>Aktivasi pada no ponsel yang sudah<br>didaftarkan, silakan klik pada tombol<br>"Kirim Ulang Kode Aktivasi" |
| Kembali ke Menu Utama                                  |                      | • Registrasi Mega OTP Anda dengan<br>memasukkan Kode Aktivasi yang<br>diterima lalu klik tombol "Konfirmasi"                                  |

E. Contoh Transaksi Finansial Menggunakan Mega OTP

Untuk keamanan transaksi dan rekening Anda, setiap transaksi keuangan yang dilakukan melalui Mega Internet memerlukan otorisasi atau otentikasi menggunakan **Mega OTP**.

Berikut ini ilustrasi cara penggunaan layanan Mega Internet untuk melakukan transaksi finansial.

Contoh : Transfer Antar Rekening Bank Mega

1. Setelah Login, dari menu utama pilih menu: Transfer - Ke Rekening Bank Mega.

| BANKMEGA                                          | MEGAINTERNET                                         |                                                 |                                                                |            |  |  |  |
|---------------------------------------------------|------------------------------------------------------|-------------------------------------------------|----------------------------------------------------------------|------------|--|--|--|
| Halaman Utama SYERRA                              | RISWANDI 29-07-2019                                  | 16:44:45                                        |                                                                | Keluar     |  |  |  |
| Transfer                                          | Mata Uang Sama                                       | Mata Uang Berbeda                               |                                                                |            |  |  |  |
|                                                   | Dari Rekening                                        | : 010740025039489 / SYE                         | RA RISWANDI (IDR) 👻 Cek Saldo                                  |            |  |  |  |
| <ul> <li>Ke Rekening Bank</li> </ul>              | Nominal                                              |                                                 |                                                                |            |  |  |  |
| wega                                              | Keterangan (128 karakter)                            |                                                 |                                                                |            |  |  |  |
| <ul> <li>Ke Rekening Bank<br/>Domestik</li> </ul> | Penerima                                             | Pelaksanaan Transaksi                           |                                                                |            |  |  |  |
| <ul> <li>Transfer Ke Luar Negeri</li> </ul>       | Rekening Tujuan                                      | : <ul> <li>Rekening Sendiri</li> </ul>          | 010740025039489 / SYERRA RISWANDI (IDR) 🗸                      |            |  |  |  |
| Kembali ke Menu Utama                             |                                                      | : 🔘 Rekening Lain                               |                                                                |            |  |  |  |
| Nemban ke mena olama                              |                                                      | 🔲 Simpan ke Daftar Pen                          | arima                                                          |            |  |  |  |
|                                                   |                                                      | : 🔘 Daftar Penerima                             | P a                                                            |            |  |  |  |
|                                                   | Notifikasi Penerima                                  |                                                 |                                                                |            |  |  |  |
|                                                   | Notifikasi Email                                     | : 🔘 Kirim 🔎 Jangan Kirin                        | 1                                                              |            |  |  |  |
|                                                   | Catatan :<br>Pastikan nomor ponsel yang terdaftar la | yanan Mega internet untuk menerima kode otentia | asi atau Mega OTP tetap aktif saat anda berada di kuar negeri. | Konfirmasi |  |  |  |
|                                                   | Catatan :<br>Pastikan nomor ponsel yang terdaftar la | yanan Mega Internet untuk menerima kode otentä  | asi atau Mega OTP tetap aktif saat anda berada di luar negeri. | Konfirmas  |  |  |  |

- 2. Pilih rekening yang akan digunakan sebagai rekening sumber dana pada pilihan **Dari Rekening** bila rekening Anda yang terdaftar lebih dari satu.
- 3. Kemudian masukkan nilai yang akan Anda transaksikan pada field Nominal.

- 4. Ketikkan pesan transaksi Anda pada field **Keterangan**, isian ini bersifat optional (boleh diisi atau dibiarkan kosong).
- 5. Pada tab Penerima, field **Rekening Tujuan**, pilih option No.Rekening lain, lalu input no rekening tujuan transfer.
- 6. Jika ingin mengirimkan email ke penerima transfer dana, pada **Notifikasi Email**, pilih opsi Kirim dan masukkan alamat email penerima transaksi transfer ini kemudian klik tombol **Konfirmasi**.

|                                                    | MEGAINTERNET                                         |                                                  |                                                                |            |  |  |  |
|----------------------------------------------------|------------------------------------------------------|--------------------------------------------------|----------------------------------------------------------------|------------|--|--|--|
| BANKMEGA                                           |                                                      |                                                  |                                                                |            |  |  |  |
| Halaman Utama SYERRA                               | RISWANDI 29-07-2019                                  | 16:46:33                                         |                                                                | Keluar     |  |  |  |
| Transfer                                           | Mata Uang Sama                                       | Mata Uang Berbeda                                |                                                                |            |  |  |  |
|                                                    | Dari Rekening                                        | : 010740025039489 / SYEF                         | RRA RISWANDI (IDR) 👻 Cek Saldo                                 |            |  |  |  |
| <ul> <li>Ke Rekening Bank</li> <li>Moga</li> </ul> | Nominal                                              | : 1000                                           |                                                                |            |  |  |  |
| wega                                               | Keterangan (128 karakter)                            |                                                  |                                                                |            |  |  |  |
| <ul> <li>Ke Rekening Bank<br/>Domestik</li> </ul>  | Penerima                                             | Pelaksanaan Transaksi                            |                                                                |            |  |  |  |
| <ul> <li>Transfer Ke Luar Negeri</li> </ul>        | Rekening Tujuan                                      | : 🔘 Rekening Sendiri                             | 010740025039489 / SYERRA RISWANDI (IDR) 👻                      |            |  |  |  |
| Kembali ke Menu Utama                              |                                                      | :      Rekening Lain                             | 010740025114470                                                |            |  |  |  |
|                                                    |                                                      | Simpan ke Daftar Pene                            | erima                                                          |            |  |  |  |
|                                                    |                                                      | : 🔘 Daftar Penerima                              |                                                                |            |  |  |  |
|                                                    | Notifikasi Penerima                                  |                                                  |                                                                |            |  |  |  |
|                                                    | Notifikasi Email                                     | : 🔘 Kirim 🔎 Jangan Kirir                         | n                                                              |            |  |  |  |
|                                                    | Catatan :<br>Pastikan nomor ponsel yang terdaftar lu | syanan Mega internet untuk menerima kode otentik | asi atau Mega OTP tetap aktif saat anda berada di luar negeri. | Konfirmasi |  |  |  |

7. Pada tab **Pelaksanaan Transaksi**, muncul 3 pilihan waktu pelaksanaan transaksi. Pada ilustrasi ini dipilih opsi **Sekarang**, agar transaksi dijalankan saat ini juga lalu klik tombol **Konfirmasi**. Mega OTP akan langsung dikirim ke no Ponsel yang terdaftar melalui SMS.

| BANKMEGA                                          |                                                                    | MEGAINTERNET                                                                                                |            |
|---------------------------------------------------|--------------------------------------------------------------------|----------------------------------------------------------------------------------------------------|------------|
| Halaman Utama SYERRA                              | RISWANDI 29-07-2019                                                | 16:46:40                                                                                                    | Keluar     |
| Transfer                                          | Mata Uang Sama                                                     | Mata Uang Berbeda                                                                                           |            |
|                                                   | Dari Rekening                                                      | : 010740025039489 / SYERRA RISWANDI (IDR) 👻 Cek Saldo                                                       |            |
| <ul> <li>Ke Rekening Bank<br/>Mega</li> </ul>     | Nominal                                                            | : 1000                                                                                                    |            |
|                                                   | Keterangan (128 karakter)                                          |                                                                                                    |            |
| <ul> <li>Ke Rekening Bank<br/>Domestik</li> </ul> | Penerima                                                           | Pelaksanaan Transaksi                                                                                       |            |
| <ul> <li>Transfer Ke Luar Negeri</li> </ul>       | Sekarang                                                           |                                                                                                    |            |
| Kembali ke Menu Utama                             | 🔘 Tanggal                                                          | : (dd/mm/yyyy)                                                                                              |            |
|                                                   | Transfer Berkala :                                                 |                                                                                                    |            |
|                                                   | Periode                                                            | : Haria + (Harian: setiap N hari, Bulanan: setiap tanggal N)                                                |            |
|                                                   | Setiap                                                             | : 1 •                                                                                                    |            |
|                                                   | Tanggal Akhir Periode                                              | : (dd/mm/yyyy)                                                                                              |            |
|                                                   | <mark>Catatan</mark> :<br>Pastikan nomor ponsel yang terdaftar lay | anan Mega internet untuk menerima kode otentikasi atau Mega OTP tetap aktif saat anda berada di kar negeri. | Konfirmasi |

8. Berikutnya pada layar konfirmasi transaksi akan diminta Kode Otentikasi Mega OTP agar transaksi dapat diproses. Masukkan 6 digit angka acak Mega OTP yang telah diterima melalui SMS lalu klik tombol Kirim. (Klik tombol Kirim Ulang Kode Otentikasi jika belum menerima Kode Otentikasi).

*Catatan*: Jika Anda salah memasukkan **Mega OTP** sebanyak lebih dari 3 kali, maka Mega OTP Anda akan terblokir. Silakan menghubungi MegaCall/ Call Center

Bank Mega atau datang ke cabang Bank Mega terdekat untuk mengajukan pembukaan blokir.

| BANKMEGA                                    | A RISWANDI 29-07-2019    | MEGAINTE                                    | RNET       | Kebuar        | Contoh<br>Anda                                                   | n Mega O <sup>-</sup><br>terima                                                            | TP yang<br>melalui |
|---------------------------------------------|--------------------------|---------------------------------------------|------------|---------------|------------------------------------------------------------------|--------------------------------------------------------------------------------------------|--------------------|
| ransfer                                     | Mata Uang Sama           | Mata Uang Berbeda                           |            |               | SW2                                                              |                                                                                            |                    |
| Ke Rekening Bank                            | Konfirmasi Overbooking   |                                             |            |               | 5/115.                                                           |                                                                                            |                    |
| Mega                                        | Dari Rekening            | : 010740025039489 / SYERRA RISWANDI ( IDR ) |            |               |                                                                  |                                                                                            |                    |
|                                             | Nominal                  | : ER 1,000.00                               |            |               |                                                                  |                                                                                            |                    |
| Ke Rekening Bank                            | Total Debet              | : ER 1,000.00                               |            |               |                                                                  |                                                                                            |                    |
| Domestik                                    | Pesan                    |                                             |            |               |                                                                  |                                                                                            |                    |
|                                             | Informasi Penerima       |                                             |            |               | /                                                                |                                                                                            | • •                |
| <ul> <li>Transfer Kall um Negeri</li> </ul> | Rekening Tujuan          | : 010740025114470 / DEVI RAMAYANTI ( DR )   |            |               | < 3377                                                           |                                                                                            | S :                |
| - manarer ree coar reegen                   | Jenis Rekening Penerima  | : Rekening Lain                             |            |               |                                                                  |                                                                                            |                    |
|                                             | Notifikasi Penerima      |                                             |            |               |                                                                  |                                                                                            |                    |
| Kombali ko Monu Utama                       | Notifikasi Email         | : Jangan Kirim                              |            |               |                                                                  |                                                                                            |                    |
| internet in the internet of the internet    | Email Penerima           |                                             |            |               |                                                                  |                                                                                            |                    |
|                                             | Metode Instruksi         |                                             |            |               |                                                                  | Monday, July 29, 2019                                                                      |                    |
|                                             | Sekarang                 | : 29-Jul-2019                               |            |               |                                                                  |                                                                                            |                    |
|                                             | Kode Otentikasi Mega OTP | Kirim Ulang Kode Otentikas                  | j0fais. 20 | Kirim (Kembas | Jangan I<br>Anda kej<br>OTP: 88<br>DEVI RA<br>MEGA ID<br>3 menit | berikan Mega OTP<br>pada siapapun!<br>9255 untuk TRF<br>MAYANTI xx4470<br>DR 1000. Berlaku | 5:47               |

9. Akan muncul pop-up message pernyataan bahwa Anda akan menjalankan transaksi, silakan klik "OK" untuk segera melanjutkan transaksi ini, selanjutnya akan muncul layar konfirmasi bahwa transaksi telah sukses dijalankan.

| BANKMEGA                                          |                                                        | MEGA                                                             | INTERNET                                |                              |   |
|---------------------------------------------------|--------------------------------------------------------|------------------------------------------------------------------|-----------------------------------------|------------------------------|---|
| Halaman Utama SYERRA                              | RISWANDI 29-07-2019 16:4                               | 7:30                                                             |                                         | Kelua                        | r |
| Transfer                                          | Mata Uang Sama 🛛 🎽                                     | Mata Uang Berbeda                                                |                                         |                              |   |
|                                                   |                                                        | Pesan: Transaksi in                                              | i telah dikirim dan berhasil dieksekusi |                              |   |
| <ul> <li>Ke Rekening Bank<br/>Mega</li> </ul>     | Hasil Overbooking<br>No. Referensi Transaksi           | : 201907291288010295                                             |                                         |                              |   |
| <ul> <li>Ke Rekening Bank<br/>Domestik</li> </ul> | Dari Rekening<br>Nominal<br>Total Debet                | : 010740025039489 / SYERRA I<br>: IDR 1,000.00<br>: IDR 1,000.00 | RSWANDI ( IDR )                         |                              |   |
| Transfer Ke Luar Negeri                           | Pesan<br>Informasi Penerima<br>Rekening Tuluan         | :<br>010740025114470 / DEV/LBAM                                  |                                         |                              |   |
| Kembali ke Menu Utama                             | Jenis Rekening Penerima<br>Notifikasi Penerima         | : Rekening Lain                                                  |                                         |                              |   |
|                                                   | Notifikasi Email<br>Email Penerima<br>Metode Instruksi | : Jangan Kirim<br>:                                              |                                         |                              |   |
|                                                   | Sekarang                                               | : 29-Jul-2019                                                    |                                         | Cetak Simpan Sebagai Selesai |   |